SSi AC20

| <u>:</u>                     |    |         |   |  |  |
|------------------------------|----|---------|---|--|--|
| MENU                         |    |         |   |  |  |
| FUNC:                        |    |         |   |  |  |
| .(<br>% .)                   |    |         |   |  |  |
| MAN:                         | МА | N       |   |  |  |
| Press î <b>î Key</b>         |    | 가<br>   |   |  |  |
| Press <b>î Key</b>           | 가  |         |   |  |  |
| Press <b>↓ Key</b>           |    |         |   |  |  |
| Press <b>↓ Key</b>           |    |         |   |  |  |
| Press TST+MAN TST MAN        |    |         |   |  |  |
| Press TST+FUNC Hold TST FUNC |    |         |   |  |  |
| Test + MENU                  |    | .(<br>5 | 가 |  |  |
| Press TEST + FUNC            | 가  |         |   |  |  |
| Press TEST+MAN               |    | 가       |   |  |  |

\* Two conditions apply: First, the burnoff function must be configured and second, it must be at least 10 minutes from the last burnoff, for the test to start

1

1) 2)

:

30

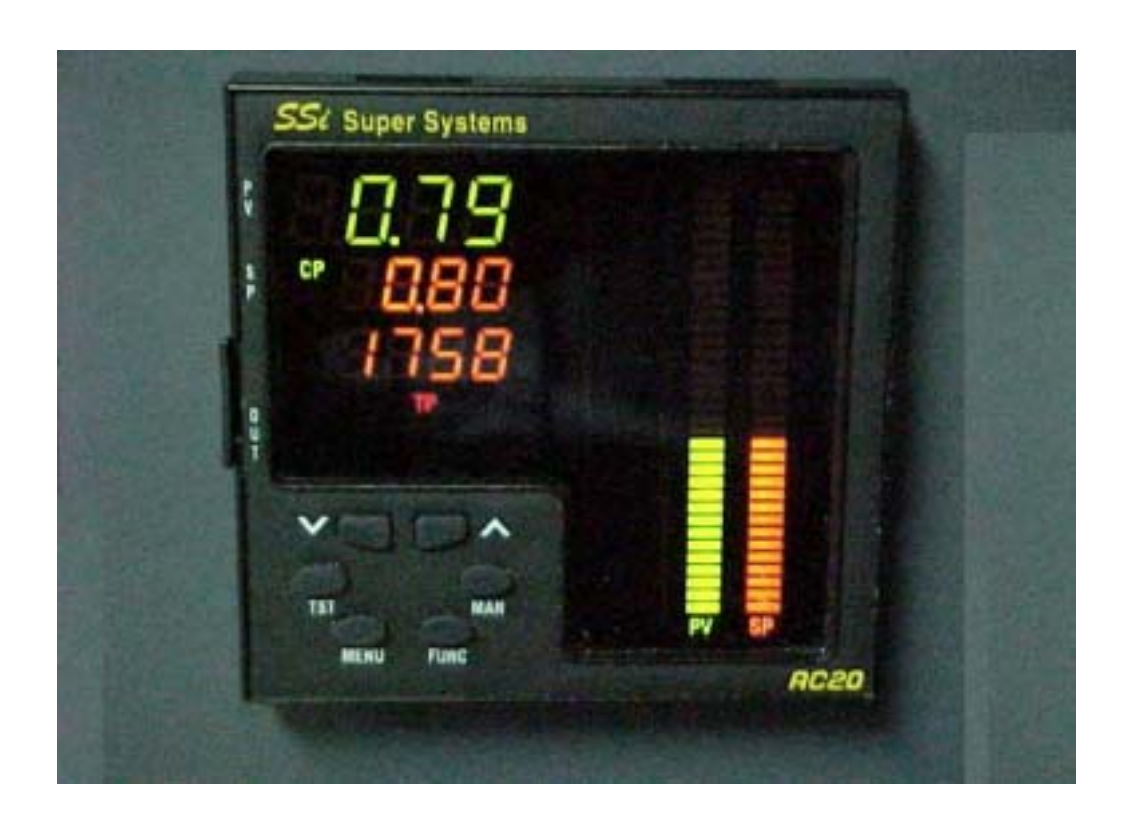

# SSi AC20

#### FUNC

••

| mV    |          |    |            | (i | n mV) |    |
|-------|----------|----|------------|----|-------|----|
| TP    |          |    |            | (T | P)    |    |
| CP/DP | DP<br>CP |    | %          |    |       |    |
| COF   |          | .( | CO<br>CO   |    |       | .) |
| H2F   |          | X  | H2F<br>. ( |    |       | .) |
| KΩ    |          |    |            |    |       |    |
| SEC   |          |    |            |    |       |    |
| LT    |          |    |            |    |       |    |

LED :

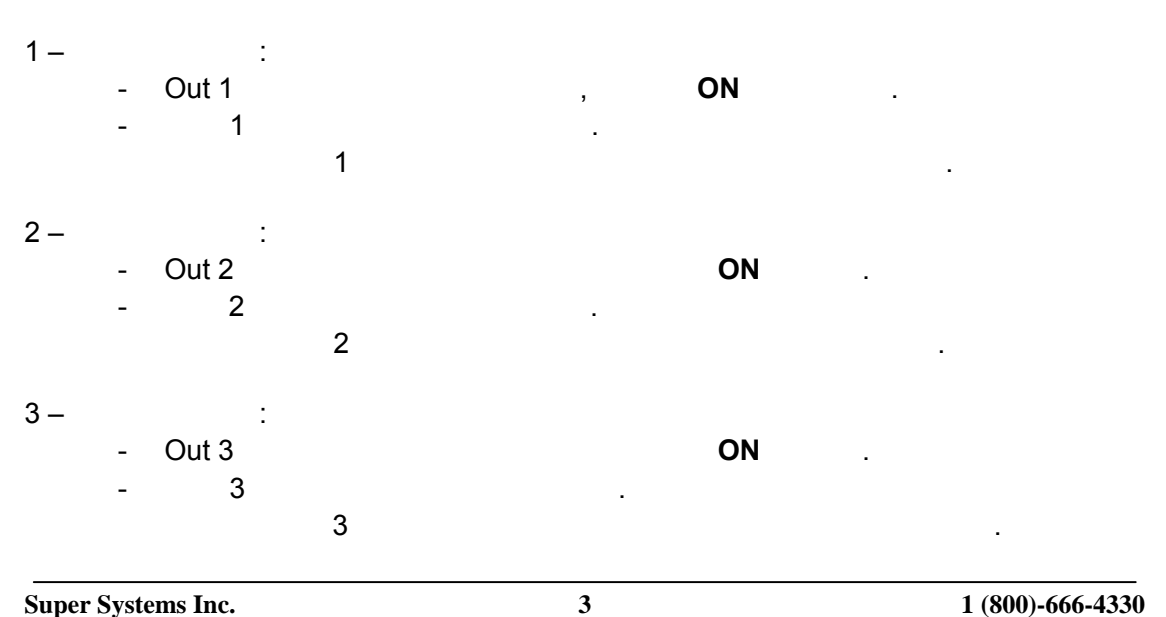

1 (800)-666-4330 Fax: (513) 772-0060 www.supersystems.com

# SSi AC20

### Process Setpoint(PS)

| 가 |           | AUTO   |           |
|---|-----------|--------|-----------|
| 2 | 1î or ↓   | , SP 가 |           |
|   | Set point | 2 가    | setting 가 |

):

## CO Factor (

When the device is in AUTO MODE and in Normal Display Mode

:

| <br>ich the ut |          | 11710 |                       | mai Dispi | ay mouc |    |
|----------------|----------|-------|-----------------------|-----------|---------|----|
| Manu           |          |       | – <mark>(Gr. 1</mark> |           |         | .) |
| FUNC           |          |       | - COF 가               |           | ,       |    |
|                | .(Set Po | oint  | )                     |           |         |    |
| 1 ∩ or ↓       |          |       |                       |           |         |    |
|                |          |       | FU                    | INC       |         |    |
| •              | 30       | 가     | MENU                  | 가         | ,       |    |
| FUNC           | COF      |       | COF                   | 가         |         |    |

# H<sub>2</sub>F ( ):

|    |    |      |             | 가 AUTO MOL              | DE    |    |
|----|----|------|-------------|-------------------------|-------|----|
|    | ME | NU   |             | . – <mark>(Gr. 1</mark> |       | .) |
|    | FU | NC   |             | . –                     | H₂F 가 |    |
|    |    |      | .(Set Point | )                       |       |    |
|    | €  | or ↓ |             |                         |       |    |
|    |    |      |             | FUNC                    |       |    |
|    | 30 | 가    |             |                         | MENU  |    |
|    |    |      |             |                         |       |    |
| FU | NC |      |             | H <sub>2</sub> F 가      | ,     |    |

# SSi AC20

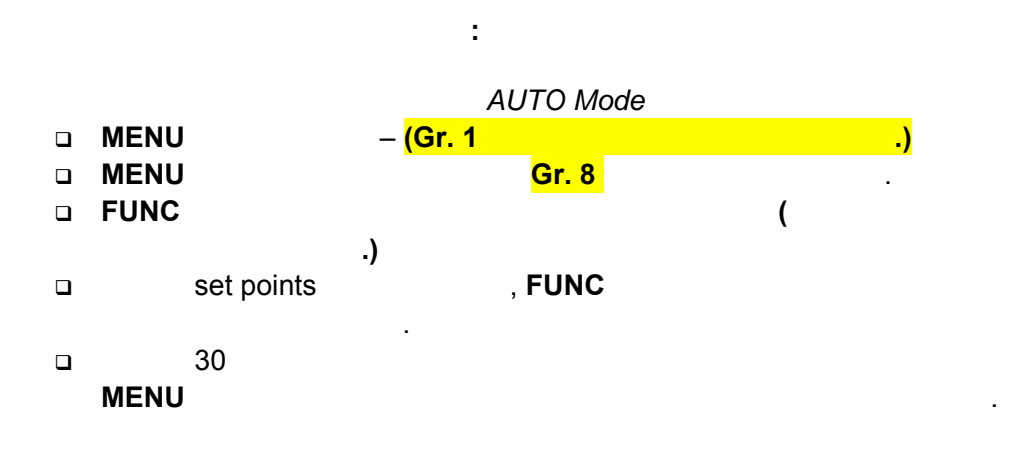

#### Probe Burn-off

ם TST MAN . 가

### **Probe Test**

- D TST , FUNC
- □ ProbeTest 가 ,
- Image: Function of the section of the sect